نظام ايميس لادارة المحتوى

# دليل الاستخدام

ايميس لتكنولوجيا المعلومات

دليل استخدام مبسط باللغة العربية يشرح جميع اجزاء النظام وطريقة استخدام الادارة، يتوفر الدليل بنسخة الكترونية فقط بصيغة PDF ويناسب ممن ليسوا ذوي الخبرة في ادارة المواقع ولا يحتاج لخبرة تقنية لقرائته، لذلك فهو مثالي لفهم النظام واخذ فكرة عامة قبل البدء في استخدام ادارة الموقع. كما يشرح بعض المواضيع الاساسية مثل ادارة المحتويات والصفحات وانواعها ويناقش موضوع تعدد اللغات - كيفية تشغيل الموقع بأكثر من لغة.

# فهرس المحتويات

| قدمة                                    | 3         |
|-----------------------------------------|-----------|
|                                         |           |
| مريف الادارة                            | 3         |
| ن أين تبدأ؟                             | 3         |
| صفحات والمحتوى                          | 4         |
| مىقدات                                  | Λ         |
| قساد الدندسية والفرعدة                  | +<br>E    |
| ، مسلم الريوسية الارسي عليه<br>تعاد قات | 7         |
| الم التنقل                              | 8         |
| دير الملفات                             | 9         |
| نشرة البريدية                           | <u>10</u> |
| لاستفتاءات                              | 10        |
| البومات                                 | 11        |
| إعدادات                                 | <u>12</u> |
| إعدادات العامة                          | 12        |
| النظمة الاضافية                         | 12        |
| ارة المواقع واللغات                     | 12        |
| مساحات                                  | 12        |
| سابى                                    | 13        |
| ترات الواجهة المتحركة                   | 13        |
| المستلمين لاتصل بنا                     | 14        |
| استفتاءات                               | 15        |
| والب المحتويات                          | 15        |
| جمة النصوص                              | 15        |
| بیرفر ال SMTP                           | 15        |
| عدد اللغات                              | <u>15</u> |

# مقدمة

## تعريف الادارة

يقصد بالإدارة غالبا القدرة على الإضافة والتعديل والحذف وغيرها مباشرة من خلال بضعة أوامر وبدون معرفة تقنية، فمثلا إدارة صفحات المحتوى تمكنك من اضافة صفحات جديدة بالموقع ثم امكانية تعديلها في أي وقت لاحق وحذفها وايقاف نشرها مؤقتا وغيرها الكثير، من خلال هذا الدليل المصور ستتعرف على إدارات النظام المختلفة..

# من أين تبدأ؟

ابدأ في إدارة موقعك عن طريق الدخول الى لوحة الإدارة الخاصة بالموقع وذلك بكتابة رابط موقعك متبوعاً بكلمة admin – مثال http://www.example.com/admin وستظهر لك صفحة الدخول ، ادخل المستخدم ب admin وكلمة المرور التي زودك بها الموظف المسئول بايميس.

| دخول الادارة |                                 |      |        |
|--------------|---------------------------------|------|--------|
| اسم الدخول   | البريد الالكتروني او اسم الدخول |      | 2      |
| كلمة المرور  |                                 | دخول | مساعدة |
| لغة الادارة  | Arabic                          |      |        |

فور الدخول تظهر لك لوحة الادارة ويمكنك التنقل بين الادارات عن طريق الازرار بالاعلى، او الخروج من حسابك عند الانتهاء من العمل على اللوحة عن طريق الضغط على رابط خروج اقصى يسار الشاشة.

| 🍘 www.businesspackdemo.com - اومة النعكم - مرجا - Windows Internet Explorer                                                                                                    |                                                                           |                                                                     |                             | 1.4                 | 0 0 ×                                                                                                    |
|----------------------------------------------------------------------------------------------------|---------------------------------------------------------------------------|---------------------------------------------------------------------|-----------------------------|---------------------|----------------------------------------------------------------------------------------------------|
| 🕒 🗣 🔊 http://www.businesspackdemo.com/admin/                                                                                                    |                                                                           |                                                                     | -                           | 49 X                | 🚰 Google 🛛 🔎 🔹                                                                                              |
| 🚖 🏉 www.businesspackdema.com - نوحة التحكم - هرحيا -                                                                                                    |                                                                           |                                                                     |                             |                     |                                                                                                    |
| عربی است. است. است. است. است. است. است. است.                                                                                                    | الاعدادات                                                                 | <b>یت</b><br>الالبومات                                              | بة الاستفتادات              | ني<br>النشرة البريد | الصفحات والمحلوى                                                                                            |
|                                                                                                    |                                                                           | سوان                                                                | صفحة: مدينة ار              | -                   | المحتويات                                                                                                   |
|                                                                                                    | 🛅<br>به سنده فرعیه                                                        | ×                                                                   | - EE (1997)                 |                     | <ul> <li>۲ المعدات والمحلوف</li> <li>۱۲ الاحبار</li> <li>۱۲ الاحبار</li> <li>۱۲ الدرامج والرحلات</li> </ul> |
|                                                                                                    | المحتوى                                                                   | الخصائص                                                             | معلومات                     |                     | 🕘 عن الشركة                                                                                                 |
| ■ 第 <mark>第 </mark> ■ ■ ■ I I I II II II II II II II II II I                                                                                                    |                                                                           |                                                                     |                             |                     | 🕘 مدينة اسوان                                                                                               |
| Normal· A· O· · Ø· □· Ω· 🚍 🗣 🙎                                                                                                    |                                                                           |                                                                     |                             |                     | 🙆 مدينة الاقصر                                                                                              |
| مالم وتضم عدة آثار تاريخية ابرزها : معايد أبو سميل وهما معيدان بناهما رمسيس الثاني اشهر قراعية ممر بين عامي<br>وية ويتبر هذان المعيدان من المعجرات المعمارية فقد تم تحتهما بالكامل داخل الجبل وهما معيد أبو سميل الكبير : وقد<br>مين المشرفة.                                                                                                    | ان<br>نه من أحمل مشاتى ا<br>م، وهما أهم معايد الن<br>ه رغ حور أحت اله الش | ي <b>ينة اسوا</b><br>مدينة أسوان<br>1 و 1223 ق م<br>بي لعبادة الإله | <b>مد</b> و<br>تعبير<br>حصہ | •                   | التعليفات                                                                                                   |
| Contract Contract of the second second secon |                                                                           |                                                                     |                             |                     | فدائم النبغا .                                                                                              |
|                                                                                                    |                                                                           |                                                                     |                             |                     | موانير السبي                                                                                                |
|                                                                                                    |                                                                           | 😔 Interr                                                            | net   Protected M           | de: On              | √ <sub>0</sub> = € 100% =                                                                                   |
|                                                                                                    |                                                                           | _                                                                   |                             |                     |                                                                                                    |

اذا كان هناك مشكلة في عرض الادارة نظرا لصغر حجم الشاشة، تذكر انه يمكنك دائما توسيع شاشة العرض متى احتجت عن طريق اغلاق العمود الايمن وذلك بالضغط على السهم الموجود منتصف الشريط الفاصل، ويمكنك استعادته عن طريق الضغط مجددا.

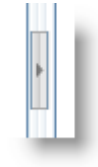

# الصفحات والمحتوى

#### الصفحات

لتعديل

من خلال إدارة الصفحات يمكنك اضافة وتعديل جميع الصفحات بالموقع، تتكون الصفحة من رابط للوصول وعنوان للصفحة ومن محتوى يمكنك تعبئته عن طريق محرر متقدم شبيه ببرنامج أوفيس ورد حيث يمكنك اضافة الصور وعمل الجداول وتنسيق الخطوط وغيرها الكثير من التنسيقات التي يمكنك عملها بمحتوى الصفحة.

لاضافة صفحة جديدة ادخل الى قسم الصفحات والمحتوى ثم اضغط على اضافة صفحة

| المحتويات       | المحتويات                                                                                                    |
|-----------------|----------------------------------------------------------------------------------------------------|
| اضافة صفحة      | 🖃 🖓 الصفحات والمحتوى 🕞 🖓 الاخبار                                                                                       |
|                 | · · · · · · · · · · · · · · · · · · ·                                                                                  |
| ليمين (الصفحات  | صفحة اضبغط على اسم الصفحة من خلال الشجرة الموجودة على اا                                                               |
| فحات والمحتوى   | الصن                                                                                                    |
| لاخبار          | n 🛄                                                                                                    |
| لبرامج والرحلات | n 🛄 ·····                                                                                                    |
| ين الشركة       |                                                                                                    |
| بدينة اسوات     |                                                                                                    |
| يدينة الاقصر    | ــــــــــــــــــــــــــــــــــــــ                                                                                 |
|                 | المحتويات<br>المحتويات<br>إيمين (الصفحات<br>ليمين (الصفحات<br>لاخبار<br>ببرامج والرحلات<br>يدينة اسوان<br>ددينة الاقصر |

بعد ذلك سيظهر لك نموذج الاضافة/ التعديل وتستطيع ادخال بيانات الصفحة بكل سهولة

| ىىركة                                                                                                    | صفحة: عن الش |
|----------------------------------------------------------------------------------------------------|--------------|
| حذف اضافة صفحة فرعية                                                                                                    | حفظ الغاء    |
| الخصائص المحتوى                                                                                                    | معلومات      |
| عن الشركة                                                                                                    | العنوان*     |
| http://businesspackdemo.com/ about.aspx<br>(اختياری) رابط مخصص للمحتوی يظهر فی شريط المتصفح، يحب ان<br>يكون بالانجليزية فقط ويتم استبدال المسافات بعلامة الشرطة (-). مثال:<br>my-new-content | الرابط       |
| 🔽 مفعل                                                                                                    | الحالة       |
| ▼ N/A                                                                                                    | متفرع من     |

يمكن اضافة صفحة متفرعة من صفحة وتفيد في اغراض الترتيب والفهرسة كما يتم استخدام ذلك في توليد خريطة الموقع وشريط التنقل اليا

انت هنا: البداية / البرامج والرحلات / زيارة معبد الاقصر والكرنك

## الاقسام الرئيسية والفرعية

يستخدم نظام الاقسام عند الرغبة في انشاء عدد كثير ومتكرر من الصفحات. فمثلا اذا كنت ترغب في نشر اخبار واحداث بشكل مستمر عن الشركة. فبدلا من عمل صفحة رئيسية لكل خبر يمكن استخدام ميزة الاقسام التي يوفرها لك نظام الادارة، فكل ماعليك هو انشاء قسم رئيسي جديد تقوم فيه بتحديد ملامح شكل عرض الصفحات الفرعية التي سيتم انشاءها تحت هذا القسم.

فمثلا اذا قمت بانشاء قسم للاخبار ستحتاج لتحديد ملامح عرض صفحة كل خبر عند انشاء القسم اول مرة فقط وليس عند كل مرة تقوم فيها باضافة خبر والذي بدوره يوفر الكثير من الوقت.

الزائر يمكنه الوصول لصفحات القسم الرئيسي عن طريق دخول الصفحة الرئيسية الخاصة به حيث يعرض فيها قائمة بعناوين الصفحات وملخص لمحتوى كل صفحة، فمثلا عند الدخول للصفحة الرئيسية للاخبار يشاهد الزائر قائمة بعناوين الاخبار وملخص لكل خبر وصورة مصغرة، كما ويمكن اضافة اقسام فرعية لا نهائية داخل القسم وتظهر اعلى قائمة العناوين حيث يمكن استخدامها لتقسيم وترتيب الصفحات داخلها

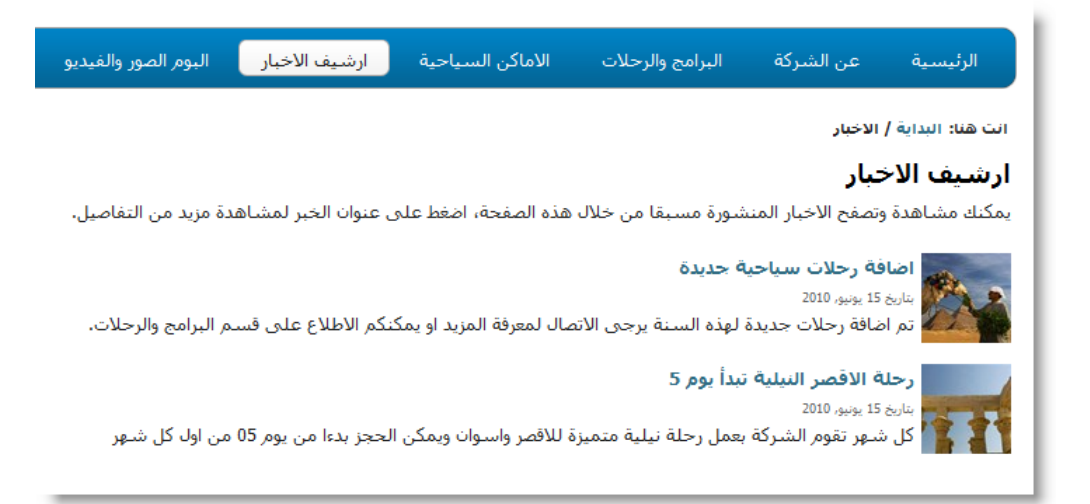

من خلال الادارة يمكنك التحكم في اي صفحة او اضافة صفحات جديدة لهذا القسم حيث يتم تحديد القسم الرئيسي اولا (او قسم فرعي متفرع من القسم الرئيسي) من الشجرة الموجودة على اليمين ليتم عرض الصفحات المتفرعة منه ومن ثم يمكن تعديل هذه الصفحات بالضغط على اسمها او حذفها او اضافة جديد.

|               |              |            |          |                  | رئيسې: الاخبار            | لقسم الر         | I | المحتويات 🔹          |
|---------------|--------------|------------|----------|------------------|---------------------------|------------------|---|----------------------|
|               |              |            | 140      | -                | <b>*</b>                  | * 7              |   | 🖃 ┢ الصفحات والمحتوى |
|               |              |            | ▼ ΞΞ     |                  | المافة قسم فرعور          | است.<br>اضافة حس |   | الاخبار 🎹 🔤          |
|               |              |            | 0,00     | تحدين المستر مع  |                           |                  |   | 🎹 البرامج والرحلات   |
| ت 🕑 🖉         | ידרניי 🌮     |            |          | بحت              |                           | للمة البحث<br>ا  |   | 🔤 عن الشركة          |
|               | مفعل         | بتاريخ     | الزيارات |                  | العنوات                   |                  |   | 🔤 مدينة اسوان        |
| <u>مشاهدة</u> | $\checkmark$ | 07/10/2010 | 7        | <u>ـدأ يوم 5</u> | 崖 ارحلة الاقصر النيلية تب |                  |   | 📰 مدينة الاقصر       |
| <u>مشاهدة</u> | $\checkmark$ | 07/10/2010 | 18       | جديدة            | 📋 اضافة رحلات سياحية      |                  |   |                      |

عند اضافة او تعديل صفحة يظهر النموذج المخصص لذلك ليتم ادخال البيانات المطلوبة، ويختلف هذا النموذج على حسب ملامح وتفاصيل القسم الرئيسي فمثلا نموذج اضافة صفحة لقسم "الاخبار" قد يختلف عن نموذج اضافة صفحة لقسم "الخدمات والمنتجات" او قسم "البرامج والرحلات".

لانشاء قسم رئيسي جديد قم ادخل على الصفحات والمحتوى ثم انشاء قسم رئيسي، ولتعديل قسم موجود اضغط على اسم القسم من خلال الشجرة الموجودة على اليمين ثم اضغط على زر "تعديل القسم".

|                  | المحتويات  | المحتويات 🔺           |
|------------------|------------|-----------------------|
| 「一下で             | <b>*</b> } | 🖃 🗁 (الصفحات والمحتوى |
|                  |            | 🔤 الاخبار             |
| انشاء قسم رئيسها | اضافة صفحة | - N . U . S . U       |
|                  |            |                       |

في كلتا الحالتين سواء اضافة نوع جديد او تعديل نوع موجود سيظهر لك نموذج خاص لتحديد خصائص النوع وملامح عرض الصفحات التي سيتم اضافتها تحت هذا النوع و المميزات المراد تفعيلها لهذه الصفحات.

|                                                                                                    | الاخبار                         | سې /                                  | القسم الرئيا                         |
|----------------------------------------------------------------------------------------------------|---------------------------------|---------------------------------------|--------------------------------------|
| ×                                                                                                    |                                 |                                       |                                      |
| 65                                                                                                    | 1002                            |                                       | حفظ واعلاق                           |
| ועאנסכ                                                                                                    | تصائص                           | الغ                                   | معلومات                              |
| ر                                                                                                    | الاخبا                          |                                       | الاسم*                               |
| http://businesspackdemo.com/ news<br>الالقيسم الرئيسي يظهر في شريط المتصفح بجب ان يكون بالانجليزية فقط ويتم استبدال المسافات بعلامة الشرطة (-).<br>general-arti | اسم رابد<br>مثال les            |                                       | الرابط*                              |
| ىل                                                                                                    | 🔽 مغ                            |                                       | الحالة                               |
| <b>لرئيسية للقسم</b><br>مم ووصف لمحتوى القسم لكى يظهر أعلى الصفحة الرئيسية للقسم قبل قائمة العناوين                                                             | <b>الصفحة ا</b><br>مثل إسم القد | <b>ر أعلى</b><br>ب <sup>ى</sup> اضافي | <b>محتوی یظی</b><br>بمکنك کتابة محتو |
| ■ 吾 ☰ ■ ■ B I U abe ×: x' 汪 汪 律 律 レ¶ ¶\                                                                                                    |                                 |                                       |                                      |
| 🗈 🐇 🕵 🖾 🖾 🚱 😔 💁 🌭 😒 🔹 🐨 🐼 🖬                                                                                                    | ·Ω·                             | <b>≣</b> ¶₊                           | 9                                    |
| ر<br>الاخبار المنشورة مسبقا من خلال هذه الصفحة، اضغط على عنوان الخبر لمشاهدة مزيد مر                                                                            | <b>الاخبار</b><br>هدة وتصغير    | <b>شیف</b><br>نك مشا                  | َ<br>≡ ارد<br>یمک                    |

يتم اولا تحديد خصائص القسم مثل الاسم و رابط الوصول والنص الذي يظهر في الصفحة الرئيسية الخاصة به، بعد ذلك يتم تحديد ملامح الصفحات التي سيتم انشاءها تحته حيث يتم تفعيل او الغاء بعض المزايا التي تحدد ملامح هذه الصفحات فمثلا قسم الاخبار يمكن تفعيل خاصية التعليقات على صفحاته وبالتالي اي خبر يتم اضافته يمكن للزوار التعليق عليه، يمكن تفعيل خاصية وضع صورة رمزية لكل خبر او تفعيل خاصية تحديد تاريخ نشر معين فيمكن اضافة مجموعة اخبار بحيث يتم نشرها للزوار في وقت اخر و غيرها من المميزات (ستجد شرح مبسط بجانب كل ميزة لتوضيح فائدته).

|                                                                                                    | الملامح                                                   | تصائص                                                              | لومات الخ                                                                  | معا                                  |
|----------------------------------------------------------------------------------------------------|-----------------------------------------------------------|--------------------------------------------------------------------|----------------------------------------------------------------------------|--------------------------------------|
|                                                                                                    |                                                           |                                                                    | ل المحتويات —                                                              | - شکر                                |
| ويات وعناوين الاقسام المتفرعة من هذا القسم عن طريق ادخال عدد<br>على شكل قائمة رأسية يتم تحديد عدد الاعمدة بواحد ولعرض قائمة العناوين<br>ب عدد للاعمدة 3 واقصى عدد للصفوف 30.                                                   | لحات المحت<br>س العناوين<br>عمدة، اقصر                    | رض عناوین صف<br>کنت ترغب بعره<br>م زیادة عدد الا:                  | ه تحدید شکل عر<br>ف والاعمدة. اذا کُ<br>شکل مربعات یتد                     | یمکنك<br>الصفوا<br>على ا             |
| :                                                                                                    | 1                                                         | وين الصفحات                                                        | د الاعمدة لعناو                                                            | عد                                   |
| :                                                                                                    | 10                                                        | ن الصفحات.                                                         | د صفوف عناوير                                                              | عد                                   |
| :                                                                                                    | 3                                                         | ام الفرعية                                                         | د اعمدة الاقس                                                              | عد                                   |
| :                                                                                                    | 20                                                        | نام الفرعية                                                        | د صفوف الاقس                                                               | ٰ عد                                 |
|                                                                                                    |                                                           |                                                                    | يب بواسطة —                                                                | - الترت                              |
| سىم فرعي او داخل الصفحة الرئيسية للقسم سواء بالتاريخ او أبجديا او يدويا.<br>القسم سيتم اضافة عناصر كثيرة به مثال: الاخبار. أما الترتيب الايجدي قد<br>ليدوي فهو مناسب للانواع التى تحتوي على عناصر معدودة ويكون ترتيب<br>ؤلفات. | وین داخل ق<br>اذا کان هذا<br>با الترتیب ال<br>ہور مثل الم | يب لعرض العنا<br>ن غير مناسب<br>مثل الابحاث، أد<br>نبط اولوية الظو | ه تحدید نوع الترت<br>ب الیدوی قد یکور<br>مفید فی قسم ہ<br>ہر مطلوب فیھا لم | يمكنك<br>الترتيب<br>يكون ر<br>العناص |
|                                                                                                    |                                                           | التاريخ                                                            | رتيب بواسطة                                                                | التر                                 |
|                                                                                                    |                                                           | 🔘 ابجدیا                                                           |                                                                            |                                      |
|                                                                                                    |                                                           | © يدويا                                                            |                                                                            |                                      |

| -التعليقات                                                                                                    |
|----------------------------------------------------------------------------------------------------|
| تفعيل امكانية اضافة تعليقات من زوار الموقع لمحتويات هذا القسم، يمكنك ادارة التعليقات المضافة والموافقة عليها او حذفها<br>من خلال إدارة تعليقات الزوار.                                                                                                    |
| 回 تفعيل امكانية اضافة تعليقات<br>回 السماح بإرسال التعليقات دون الحاجة الى موافقة الادارة اولا.<br>🥅 اظهار عدد التعليقات لكل محتوى بجانب عنوان المحتوى فى صفحة عرض نتائج المحتويات لهذا القسم.                                                                                                    |
| -مرفقات                                                                                                    |
| على الرغم من انه يمكن اضافة ملفات مثل الصور من خلال المحرر مباشرة داخل المحتوى وذلك عن طريق الضغط على رمز<br>مدير الصور الموجود بالمحرر، فبالاضافة الى ذلك يمكن تدعيم اضافة ملحقات للمحتوى يتم عرضها فى مجموعات منفصلة<br>على حسب نوعها، فمثلا عند اضافة صور فى الملحقات سيتم عرضها فى مجموعة منفصلة تسمى صور وسيتم توليد<br>مصغرات اليا لهذه الصور ووضعها فى البوم خاص وعند الضغط على صورة معينة يتم عرض الصورة بحجمها الاصلي وبالمثل<br>بالنسبة لباقي الملحقات. |
| 📃 تفعيل اضافة صور في الملحقات.                                                                                                    |
| 📃 تفعيل اضافة فيديو في المحلقات.                                                                                                    |
| 📃 تفعيل اضافة ملحقات صوتية.                                                                                                    |
| 📃 تفعيل اضافة مستندات في الملحقات.                                                                                                    |
| -اذوات اضافية                                                                                                    |
| يمكنك تفعيل بعض الخيارات المفيدة للزوار المحتوى مثل طباعة المحتوى وارساله لصديق.                                                                                                    |
| 📝 اظهار زر الطباعة                                                                                                    |
| 📝 اظهار زر ارسـل هذا المحتوف الـی صدیق                                                                                                    |
| - رابط مخصص 🚽                                                                                                    |
| يمكن تحديد اسم رابط مخصص للمحتوي وذلك ليكون مقروءا بالنسبة لزوار الموقع ومحركات البحث.                                                                                                    |

من خلال جزء الملامح ايضا يمكن تحديد التحكم بشكل كامل بصفحة القسم الرئيسية التي تعرض قائمة بعناوين الصفحات داخلها من حيث عدد صفوف القائمة او استبدال القائمة وجعل عرض العناصر يتم في مربعات وذلك بالتحكم في خاصية عدد الاعمدة. يمكن ايضا التحكم في ترتيب عرض عناوين الصفحات سواء بالتاريخ او ترتيب ابجدي او يدويا وغيرها من خصائص العرض.

#### التعليقات

عند تشغيل خاصية التعليقات على احد الاقسام – مثلا الاخبار - فسيقوم النظام بعرض نموذج بداخل كل صفحة بهذا القسم يمكن الزائر من ارسال تعليق على هذه الاخبار، وسيظهر التعليق الجديد في ادارة التعليقات وعند الموافقة على نشر التعليق سيتم الحاقه اليا في ذيل الصفحة ليتمكن الزوار من مشاهدته. يوجد ادارة كاملة للتعليقات، ادارة التعليقات تمكنك من متابعة التعليقات الجديدة والموافقة على نشر ها او تعديلها او حذفها نهائيا.

|     |            |              | ار                                                          | تعليقات الزو |
|-----|------------|--------------|-------------------------------------------------------------|--------------|
|     |            |              | ـر رفض النشر حذف خيارات                                     | السماح بالنش |
|     |            |              | عرض: 📃 الجديد فقط 📃 قيد الموافقة فقط                        | كلمة البحث   |
| نشر | بناريخ     | الزائر       | نعليق                                                       |              |
|     | 09/11/2010 | <u>انهات</u> | 🤇 رائع جدا ورحلت <b>ف الى الاقصر كانت من اجمل الرحلات</b>   |              |
|     | 09/11/2010 | <u>كرىم</u>  | 🔍 خير جميل ولكن هل يمكن اضافة مزيد من المعلومات مثل الاسعار |              |

# قوائم التنقل

قوائم التنقل هي اسرع وسيلة يستخدمها الزائر للوصول لصفحات موقعك والاجزاء المختلفة، لذلك قد تم تزويد موقعك بثلاث انواع من قوائم التنقل.

يمكنك اضافة روابط داخل موقعك او روابط لمواقع خارجية في أي قائمة. فمثلا يمكنك اضافة رابط لصفحة مهمة مثل عن الشركة او صفحة نموذج المراسلة او رابط الصفحة الرئيسية لأحد الاقسام الرئيسية وهكذا.

يمكن اضافة روابط فرعية في بعض القوائم مثل قائمة الموقع العلوية حيث تظهر الروابط الفرعية في واجهة الموقع في صورة قائمة منسدلة تظهر عند المرور بالفأرة عليها.

اما عن روابط منتصف الواجهة وهي قائمة تعرض في الصفحة الرئيسية فقط والقائمة السفلية وتعرض في صورة روابط افقية اسفل الموقع بخط صغير فكلاهما يدعم مستوى واحد من الروابط.

| عن الشركة                                                                                                    | يل الرابط: ٩ | تعد  |
|----------------------------------------------------------------------------------------------------|--------------|------|
|                                                                                                    | ×            | -    |
| اضافة رابط فرعاي                                                                                                    | ظ حذف        | حف   |
|                                                                                                    | لخصائص       |      |
| عن الشركة                                                                                                    | ىم*          | ועט  |
|                                                                                                    | ميح          | التل |
| رابط داخلي (مثل صفحة داخلية)                                                                                                    | بط *         | الرا |
| http://businesspackdemo.com/ about.aspx<br>الرابط الذي يفتح عند الضغط على رابط القائمة، استخدم رمز الشباك # لجعل عنصر<br>القائمة غير قابل للضغط. |              |      |
| 🔽 مفعل                                                                                                    | äJI          | الحا |
| القائمة الرئيسية                                                                                                    | رع من        | متغ  |
| 2<br>قيمة الترتيب يجب ان تكون من 1 الى 7، القيم الاصغر تظهر أولا.                                                                                | تيب          | التر |

لاضافة رابط فرعي داخل القائمة مباشرة او اسفل رابط معين يتم الضغط على القائمة او الرابط المراد الاضافة اسفله من الشجرة الموجودة على اليمين ثم اختيار اضافة رابط، ليظهر نموذج الاضافة لادخال البيانات المطلوبة ومن اهمها اسم الرابط و العنوان الذي يشير اليه الرابط – ليفتح عند الضغط عليه- ومن خلال النموذج يمكن ايضا اخفاء الرابط بجعله غير مفعل – مثلا بغرض اظهاره لاحقا - كما يمكن ترتيبه سواء بجعله اسفل رابط اخر او قائمة اخرى وتغيير اولوية الظهور بالنسبة للروابط الموجودة معه في نفس المستوى.

بالنسبة لعنوان الرابط اذا كان يشير الى عنوان خارجي فتأكد ان يتم كتابة العنوان بالكامل كما هو موجود في شريط المتصفح اما بالنسبة للرابط الداخلي فيتم كتابة العنوان من بعد اسم الدومين مباشرة.

فبدلا من " http://www.example.com/about.aspx" يتم كتابة "about.aspx

**ملحوظة**: اذا كنت ترغب في اضافة رابط اسفل قائمة معينة لاحدى صفحات الموقع التي قمت باضافتها من ادارة المحتويات فيمكن معرفة عنوان الرابط الذي يشير لهذه الصفحة عن طريق جزء "معلومات" الموجود في نموذج تعديل الصفحة.

#### مدير الملفات

لتفادي استخدام برامج خارجية لرفع وادارة الملفات مثل ال FTP Clients تم تزويد الادارة بمدير ملفات متكامل يمكنك من التعامل مع ملفات موقعك بكل سهولة ويسر وكأنه جهازك الشخصي حيث يمكنك رفع وتنزيل ملفات الموجودة على السيرفر بنقرة من الفأرة، بالاضافة الى رفع وتنزيل الملفات يمكنك اعادة تسميتها وانشاء مجلدات جديدة ثم ترتيبها ونقلها الملفات اليها.

| رفع ملف 🔂 🗙 🎦 😳 🔶 ቀ |                                         |             |
|---------------------|-----------------------------------------|-------------|
| 🖃 💼 files           | ▼ _ ^ اسم الملف                         | × . ▲ الحجم |
| 🛅 albums            | albums                                  |             |
| 📄 banners           | <b>b</b> anners                         |             |
| 📄 icons             | Eicons                                  |             |
|                     | abousimpletemple.ipg                    | 31119       |
|                     | aswai عنه                               | 51175       |
|                     | تسمية balloc                            | 15863       |
|                     | set set set set set set set set set set | 39964       |
|                     | Nig_4 time t                            | 25262       |
|                     | تعلق<br>المتن                           | 19123       |
|                     | ر ابط التحميل والمشاهدة Big_8           | 24898       |
|                     | Cruise_luxor_to_aswan.jpg               | 335009      |

قم بالتحديد على الملف ثم اضغط Right Click لتظهر لك قائمة منسدلة تمكنك من حذف الملف، اعادة التسمية، عرض رابط التحميل (لمعرفة الرابط الذي يشير الى الملف لاضافة مثلا هذا الرابط في اى صفحة لتحميله) - ايضا يمكنك النقر مرتين على اسم الملف لعرض رابط تحميله مباشرة. لنقل ملف او اكثر لمجلد معين يتم تحديدهم ثم سحبهم بالاستمرار بالضغط على زر الفأرة والقائهم في المجلد المطلوب مباشرة.

| رفع ملف 🔂 🎽 🧐 Ĝ 🔃 ቀ |                                 |           |
|---------------------|---------------------------------|-----------|
| ∃" <mark> </mark>   | <ul> <li>◄ اسم الفلف</li> </ul> | 💌 🔺 الحجم |
| - 📄 albums          | albums                          |           |
| 📄 banners           | Ebanners                        |           |
|                     | E:                              |           |
| Balloon.jpg         | 13803<br>шовозниристристру      | 31119     |
|                     | 🔤 aswan-01.jpg                  | 51175     |
|                     | Eballoon.jpg                    | 15863     |

لرفع ملفات جديدة الى السيرفر يتم الضغط على زر "رفع ملف" ويمكن رفع اكثر من ملف في وقت واحد.

| رفع ملف 🔄                               |                                  | x                                |
|-----------------------------------------|----------------------------------|----------------------------------|
|                                         | اختر                             | حذف×                             |
|                                         | اختر                             | حنف×                             |
|                                         | اختر                             | حذف×                             |
| اضف<br>الملف ان وجد مسبقا بنغس الاسم؟ 🗐 | كتابة على                        |                                  |
|                                         | موح به: 10.00 MB<br>بوح بها: *.* | اقصى حجم مسد<br>الامتدادات المسم |
| رفع ملف                                 |                                  |                                  |

تم تزويد الادارة باصدار مصغر من مدير الملفات يسمى مستعرض الملفات يظهر عند اضافة مرفق جديد او صور او فيديو وهكذا.

## النشرة البريدية

نظام النشرة البريدية يمكنك بكل سهولة من ارسال رسالة بريد الكتروني الى اعداد كبيرة من الزوار الذين قاموا بالاشتراك في الخدمة عن طريق المربع الموجود في الصفحة الرئيسية (اذا كان مربع النشرة البريدية غير ظاهر بالصفحة الرئيسية يمكنك اظهاره من اعدادات الصفحة الرئيسية الموجودة في الاعدادات > الاعدادات العامة، ايضا تأكد ان نظام النشرة بريدية نفسه مفعل وذلك من خلال جزء "الانظمة الاضافية" الموجودة اسفل قسم الاعدادات).

| الاشتراك بالنشرة البريدية                       |
|-------------------------------------------------|
| ادخل بريدك الالكتروني للاشتراك بالنشرة البريدية |
| الدورية.                                        |
| الاسم                                           |
|                                                 |
| البريد الالكتروني                               |
|                                                 |
|                                                 |
| اشترك                                           |
|                                                 |

الادارة تمكنك من معرفة معلومات عن النشرات البريدية المرسلة مثل تاريخ الارسال وعدد المرسل اليهم، لارسال نشرة بريدية جديدة قم بالضغط على زر "ارسال نشرة جديدة" او يمكن الضغط على اي من النشرات البريدية السابقة لاعادة ارسالها. ويتطلب منك النموذج فقط ادخال موضوع الرسالة ومحتوى الرسالة.

|             |                    |                      | نشرات البريدية      | Л | النشرات البريدية      |
|-------------|--------------------|----------------------|---------------------|---|-----------------------|
|             |                    | X                    | *                   |   | 📑 النشرات البريدية    |
|             |                    | حذف المحدد           | ى<br>ساء نشرة جديدة |   | المشتركون 🚨 المشتركون |
|             |                    |                      |                     |   |                       |
| 🌮 تحديث 関 👹 |                    | بحت                  | مه البحث            | 5 |                       |
| المستلمين   | بتاريخ             |                      | 🔳 العنوات           |   |                       |
| 1           | 08:14 30/10/2010 ص | ق عروض جديدة للرحلات | 🔲 🔁 اطلا            | ^ |                       |

#### الاستفتاءات

نظام الاستفتاءات يمكنك من عرض اسئلة على الزوار لها اجابات محددة تتكون من مجموعة من الاختيارات وبالتالي يمكن لزوار الموقع ابداء ارائهم مما يزيد من التواصل والتفاعلية مع زوار الموقع، يمكنك معرفة نتائج الاستفتاءات عن طريق عدد الاصوات لكل اجابة ونسبة كل اجابة بالنسبة لاجمالي الاصوات.

|         |         |         | ما هو مستوى رضاءك عن خدماتنا؟       | ستغتاء:   | ועי | الاستغتاءات             |
|---------|---------|---------|-------------------------------------|-----------|-----|-------------------------|
|         |         |         | تعديل هذا الاستفتاء حذف المحدد      | انة خيار  | اض  | الاستفتاءات<br>2010 🖬 👘 |
| 参 تحدیث |         |         | موات : 10 ، الاستفتاء الحالي: نعم ، | بالي الام | اجم | برأيك بأي قدر استفدت م  |
| %       | الاصوات | الترتيب | الخيار                              |           |     |                         |
| 70.0%   | 7       | 1       | 📃 مستوی ممتاز                       |           | ^   |                         |
| 20.0%   | 2       | 2       | 📃 اداء جيد جدا                      |           |     |                         |
| 10.0%   | 1       | 3       | اداء مقبول                          |           |     |                         |

يتم عرض الاستفتاءات المضافة في الادارة على الشجرة الموجودة على اليمين ويتم ترتيب عرضهم بحسب السنة، يمكن من خلال الادارة اضافة اكثر من استفتاء ولكن يتم عرض استفتاء واحد فقط في الصفحة الرئيسية وباقي الاستفتاءات تعرض في صفحة ارشيف الاستفتاءات (الاستفتاء الذي ترغب بان يتم عرضه في الصفحة الرئيسية قم باختياره ثم الضغط على "تعديل هذا الاستفتاء" ثم حدد على " هذا هو الاستفتاء الفعال في الموقع").

## الالبومات

ادارة الصور والفيديو تمكنك من اضافة صور وفيديو باستمرار وتقسيمها الى البومات ليتم نشرها في الموقع بشكل فريد، فبدلا من ان تقوم باضافة الصور في صفحات من خلال ادارة المحتوى فان هذه الادارة توفر ادوات ومميزات اضافية تم تطوير ها لعرض الصور والفيديو بشكل افضل في الموقع.

لاضافة البوم جديد ادخل الى الالبومات ثم اضغط على اضافة البوم

|                                                                                                    | الالبومات<br>أفافة البوم<br>معلومات                      | الصور والفيديو من المعاديو من العام الصور والفيديو من المعادي المعادي ال<br>المعادي المعادي المعادي المعادي المعادي المعادي المعادي المعادي المعادي المعادي المعادي المعادي المعادي المعادي<br>المعادي المعادي المعادي المعادي المعادي المعادي المعادي المعادي المعادي المعادي المعادي المعادي المعادي المعادي |
|----------------------------------------------------------------------------------------------------|----------------------------------------------------------|----------------------------------------------------------------------------------------------------|
| د البدء باضافة صور او فيديو عن طريق اختيار الالبوم من خلال الشجرة الموجودة على اليمين ثم اختيار اضافة<br>او اضافة فيديو.<br>البوم جديد يتم من خلال الضغط على زر اضافة البوم بالاعلى.<br>بر يمكن ان يحتوي صور او فيديو فى نفس الوقت ويمكن ترتيب اولوية الظهور وبالنسبة للفيديو فيمكن رفع<br>لاعاص به الى السيرفر او تحديد الرابط الذي يشير اليه اذا كان الفيديو موجود على موقع اخر مثل<br>.youtube | • يمكنك<br>صورة<br>• اضافة<br>• الالبوه<br>الملف<br>.com |                                                                                                    |

يتم التحديد على الالبوم من الشجرة الموجودة على اليمين لعرض الصور المتفرعة منه او اضافة صورة جديدة او فيديو جديد.

|                  |                |                                          | د الكرنك    | لالبوم: معب   | I | الصور والغيديو                  |
|------------------|----------------|------------------------------------------|-------------|---------------|---|---------------------------------|
|                  |                | × 5                                      |             |               |   | ⊒" 🚰 الالبومات<br>🖬 معبد الكرتك |
| w 🕱              | ø.             | العدين الألبوم المحدد                    | اصافه فيديو | الصافة للمورة | 2 | معبد دندرة 📄 🔤                  |
| محديث 🙉 🕲        | <b>9</b>       |                                          |             |               |   | 🔤 معبد حتشبسوت                  |
| بتاريخ           | الترتيب        | الاسم                                    | ىشاھدة      | •             |   |                                 |
| 26/10/2010       | 1              | <u>معبد الكرنڭ 1</u><br>الحجم: 40.48 ك.ب |             |               |   |                                 |
|                  |                |                                          | K DI GER    |               |   |                                 |
| 26/10/2010       | 2              | <u>معبد الكرنڭ 2</u><br>الب مح 100 ال    |             |               | Þ |                                 |
|                  |                | الطوار: دريده دي                         |             |               |   |                                 |
| 26/10/2010       | 3              | <u>معبد الكرنڭ 3</u><br>الحجم: 23.33 ك.ب |             |               |   |                                 |
|                  |                |                                          | 1           |               |   |                                 |
| 26/10/2010       | 4              | <u>معبد الكرنڭ 4</u>                     | an d        |               |   |                                 |
|                  |                | الحجم: 274.08 ك.ب                        | 2.A         |               |   |                                 |
|                  |                |                                          |             | ·             | - |                                 |
| ل 4 من إجمالي 4. | 1، نتائج 1 الی | النتائج بالصفحة 1 من                     |             | 1             |   |                                 |

عند اضافة صورة فانه يتطلب ادخال اسم الصورة وتحديد ملف الصورة من مستعرض الملفات (الذي يقوم بعرض الملفات الموجودة على السيرفر لموقعك واذا كان الملف موجود على جهازك يمكنك رفعه الى السيرفر ثم تحديده). كما يمكنك ايضا تحديد صورة خارجية موجودة على اخر مثلا ويتطلب منك تحديد الرابط وسيقوم النظام بالاتصال برابط الصورة وتنزيلها وعمل مصغرة لها اليا بدون اي تدخل يدوي.

بالنسبة لاضافة فيديو فيمكن تحديد ملف الفيديو من على السيرفر او ادخال رابط الفيديو اذا كان موجود على موقع اخر مثل youtube.com يرجي اتباع التعليمات الموضحة في نموذج اضافة الفيديو. رفع الفيديو على اليوتيوب او المواقع المشابه تعتبر من المزايا المهمة التي تم اضافتها لادارة الالبومات لما لها من فوائد متعددة منها ان اليوتيوب يقوم بضغط ملف الفيديو وتحويله لصيغة مناسبة للعرض على الانترنت، ويستطيع معظم الزوار مشاهدة الفيديو لان موقع يوتيوب يعمل على كل المتصفحات والاجهزة تقريبا، ايضا لن تحتاج لشراء تحويل فيديو متخويل وضغط الفيديو، اخبرا برفع الملف على اليوتيوب يعمل على كل المتصفحات والاجهزة تقريبا، ايضا لن تحتاج لشراء تحويل فيديو متخصصة لتحويل وضغط الفيديو،

#### الاعدادات

#### الاعدادات العامة

الاعدادات العامة تحتوي على الاعدادات التي تؤثر على شكل الموقع الخارجي حيث يمكن تغيير اسم الموقع الرئيسي واضافة شعار الموقع الذي يظهر بجانب العنوان الرئيسي ليعطي شكلا مميزا للموقع ويمكن رفع الصورة بأي مقاس وسيقوم النظام بضغطها وتحويلها للمقاس المناسب للعرض في واجهة الموقع اليا.

|                                 |                        |                            | العامة       | الاعدادات | الاعدادات 🔹                  |
|---------------------------------|------------------------|----------------------------|--------------|-----------|------------------------------|
|                                 |                        |                            |              |           | ועפנונוי ושומה               |
|                                 |                        |                            |              |           | 暢 الانظمة الاضافية           |
|                                 |                        |                            |              |           | 📟 ادارة المواقع واللغات      |
| علق الموقع                      | احصائيات جوجل          | الصفحة الرئيسية            | تصميم الموقع | 210       | 🗈 المساحات                   |
| بوقع فی حال عدم تحدید صورة شعار | ا المتصفح وفي أعلى الد | اسـم الموقع يظهر في شريط   | وقع          | اسم المو  | ـــــابې 🚨 حسابې             |
|                                 |                        | الموقع.                    |              |           | 🖷 بانرات الواجهة المتحركة    |
|                                 |                        |                            |              |           | 🚟 عناوين المستلمين لاتصل بنا |
|                                 |                        | الشركة المصرية للسياحة     |              |           | áü                           |
|                                 | سفار اسم الموقع الرئيب | اختياري - النص الذي يظهر ا | ا, الشعار    | نص اسغ    | 📟 قوالب المحتويات            |
|                                 | .,                     | ,,                         | , ,          | Ĵ.        | 🎯 الاستفتاءات                |
|                                 | نصر،، احجز اليوم       | رحلتك للاقصر واسوان في ه   |              | •         | سیرفر الـ SMTP               |

من خلال الاعدادات العامة يمكن تغيير لون او ثيم الموقع العام والذي بدوره ينعكس على تغيير لون الخطوط والروابط وواجهة الموقع وهكذا. يمكن التحكم في اعدادات الصفحة الرئيسية مثل اظهار /اخفاء مربع التشرة البريدية والاستفتاءات، كما يمكن عرض اخر الاضافات التي قمت بنشرها في ادارة الصفحات والمحتوى ويمكن تحديد الاقسام التي تود عرض اخر الاضافات منها.

اخيرا يمكن من الاعدادات العامة اغلاق الموقع مؤقتا وكتابة رسالة للزوار عند زيارته وعلى الرغم من ان الموقع سيكون مغلقا لكنك تستطيع الدخول الى الادارة بالطريقة المعتادة لتحديث المحتويات او ضبط بعض الاعدادات ثم اعادة تشغيل الموقع.

#### الانظمة الاضافية

الموقع يأتي بإمكانية التحكم في تشغيل اجزاءه الاضافية او ايقافها في اي وقت على حسب الحاجة، الانظمة التي يمكن تشغيلها/ايقافها هي البومات الصور والفيديو، النشرة البريدية والاستفتاءات.

فمثلا اذا تم ايقاف الالبومات فان عند دخول زوار الموقع اليها ستظهر رسالة تفيد بان البومات الصور والفيديو تم اغلاقها حاليا، لذلك يرجى التأكد من حذف اي روابط قد تشير اليها من ادارة قوائم التنقل، الانظمة الاضافية التي تم ايقافها يمكنك الوصول اليها من الادارة فقط واذا قمت بعمل بعض التعديلات او الاضافات فسيتم عرضها الى الموقع فور اعادة تشغيلها.

#### ادارة المواقع واللغات

يمكن من هذا القسم اضافة وتعديل اللغات التي يعمل بها الموقع سواء اللغة العربية او اللغة الانجليزية ويمكن تعديل رابط الوصول لكل لغة وتحديد اللغة الافتتاحية ، اذا كانت الباقة التي قمت بشراءها تدعم تعدد اللغات يمكن تدعيم ان يعمل الموقع باللغة العربية والانجليزية معا. غالبا ما يأتي الموقع مجهز مسبقا بهذه الاعدادات من قبل فريق الدعم ولا تحتاج لعمل اي تغييرات في هذه الادارة

اذا كان الموقع بلغة واحدة ثم تم تحديثه ليعمل بأكثر من لغة فيجب اعادة اضافة جميع المحتويات والمواضيع والروابط للغة الجديدة وسيتم نسخ بعض البيانات المطلوبة تعبنتها لكي يعمل الموقع بشكل صحيح في البداية من اللغة الافتراضية الى اللغة الجديدة ويمكن ترجمتها بعد ذلك.

#### المساحات

يمكن من خلال هذه الادارة تعديل النصوص والمساحات الثابتة في الموقع ومن اهمها النص الافتتاحي للصفحة الرئيسية حيث يتم توفير محرر النصوص المتقدم لتغيير وتحرير محتويات المساحة بالكامل، بالاضافة الى النص الافتتاحي بالصفحة الرئيسية يمكن التحكم في: مساحة جانبية لصفحة اتصل بنا، النص افقي لصفحة اتصل بنا، مساحة جانبية بالصفحة الرئيسية، نص صفحة خطأ 404، نص صفحة سياسة الخصوصية، نص صفحة الشروط والاحكام.

| الاعدادات                       | ادارة المساحات                                                    |                      |              |          |
|---------------------------------|-------------------------------------------------------------------|----------------------|--------------|----------|
| 🥥 الاعدادات العامة              | كلمة البحث                                                        | بواسطة العنوان 🔻 بحث |              | 参 تحديث  |
| الانظمة الاضافية 🍕              | مساحة                                                             |                      | مفعل         | الزيارات |
| ····· ادارة المواقع واللغات<br> | مساحة جانبية لصفحة اتصل بنا                                       |                      | 1            | 62       |
| 💷 المساحات                      | الموقع: <u>ar/contact.aspx</u>                                    |                      |              |          |
| 🚨 حسابې                         | <u>نص افقاف - صفحة اتصل بنا</u><br>الموقع: <u>ar/contact.aspx</u> |                      | $\checkmark$ | 46       |
| 👘 بانرات الواجهة المتحركة       | النص الافتتاحي - الصفحة الرئيسي                                   | ă                    | 1            | 1373     |
| 🔤 عناوين المستلمين لاتصل بنا    | الموقع: <u>ar</u>                                                 |                      |              |          |
| äü <sup></sup>                  | مساحة جانبية - الصفحة الرئيسية<br>الموقع: <u>ar</u>               |                      |              | 87       |

#### حسابي

من خلال هذا القسم يمكن تغيير كلمة المرور الخاصة بحسابك وهو حساب مدير الموقع - كلمة المرور التي تقوم بكتابتها عند الدخول الى الادارة.

# بانرات الواجهة المتحركة

من خلال هذه الادارة يمكن اضافة بانرات دعائية او اعلانية تظهر في الصفحة الرئيسية

| الشيف الأحيا | الاماك الساحية                                                                                                    | البرامج والبحالات                        | م. الشركة                             | الأسبية.                                |   |                                         | لأقصر                | معبد ال  | تعديل البانر: ه |
|--------------|----------------------------------------------------------------------------------------------------|------------------------------------------|---------------------------------------|-----------------------------------------|---|-----------------------------------------|----------------------|----------|-----------------|
| ارسیک الاحب  |                                                                                                    | البرامي والرحدي                          | عن الشرك                              | الرئيسية                                |   |                                         | X                    | ×        |                 |
| - Sper       | Comments of                                                                                                    |                                          |                                       |                                         |   |                                         | حذف                  | الغاء    | حفظ واغلاق      |
| FILSPER H    | 1                                                                                                    | Contraction of the second                |                                       | 1                                       |   |                                         |                      |          | الخصائص         |
|              | Arres                                                                                                    | سر "                                     | مد الاقد                              |                                         |   |                                         |                      | 1        |                 |
|              |                                                                                                    |                                          |                                       |                                         |   | الأقصر<br>بالادارة فقط                  | بانر معبد<br>متعييفه |          | الاسم*          |
|              |                                                                                                    | ALL                                      | ليه لمعبد الأقصر                      | صورہ لیا                                |   |                                         | مصبر فتريضو          | _        |                 |
|              |                                                                                                    | 2                                        |                                       |                                         |   | قصر                                     | معبد الا             | • •      | عنوان رئيسہ     |
|              |                                                                                                    |                                          |                                       | -                                       |   |                                         |                      | 1        | A               |
|              |                                                                                                    |                                          |                                       |                                         |   | يه لمعبد الاقصر                         | صورہ لیا۔            | <b>`</b> | نص الوصف        |
|              |                                                                                                    |                                          |                                       |                                         |   |                                         |                      |          |                 |
|              |                                                                                                    |                                          |                                       | انت هنا: البداية                        |   |                                         |                      |          |                 |
|              |                                                                                                    |                                          |                                       |                                         |   |                                         |                      | ] .      | رابط يفتح عند   |
|              |                                                                                                    |                                          |                                       | مرحبا                                   |   |                                         |                      | _        | الضغط           |
|              |                                                                                                    | ى بالشركة، يعتبر موقع                    | ر في الموقع الخام                     | مرحبا بالزاور الكراه                    |   |                                         |                      | _        |                 |
|              |                                                                                                    | ونية عبر الانترنت لكل                    | ة الأعلامي الالكتر                    | الشركة هو الواجع                        |   |                                         | 🔽 مفعل               | ]        | الحالة          |
| - The second |                                                                                                    | اة الالكترونية للتواصل                   | باهمية هذه القنا                      | زوارها، وايمانا منا                     |   |                                         | 1.11.5.4             |          | ممة الخافرة     |
| and a start  | and the second second sec | معلومات مفيدة يتم                        | , من التعرف على<br>كالينية            | معكم والذي يمكن                         |   | ىر العلقية - الأبقاد، 500 × 200 (بيدسل) | موره الب             |          | طوره العدلقية   |
|              |                                                                                                    | صفح الموقع من خلال<br>عناء بمحتمع بفم    | ايمدن البدء في م<br>اماليحث مياثيرة د | تحديثها باستمرار.<br>القائمة الشيبيية ا |   | dat-ometii-luvov-tomplo-1 ing           |                      |          |                 |
|              |                                                                                                    | س ،ب محتود دي<br>سفل. کما وتم ايضا توفير | والبحث للباشرة ا                      | الموقع من خلال د                        |   | 523.10 ك.ب                              | <b>ff</b> f          |          |                 |
| 1000-00-00   | A-2-100                                                                                                    | ي النشرة البريدية                        | نا مثل الأشتراك ف                     | ادوات للتواصل معن                       |   | حذف                                     |                      |          |                 |
|              |                                                                                                    | ي الاستفتاءات المفتوحة                   | ورية والمشاركة فم                     | لمعرفة الاخبار الدو                     | _ |                                         |                      |          |                 |

يمكن رفع صورة للبانرالذي تم تصميمه من قبل شركة الدعاية او مصمم مختص عن طريق البرامج الاحترافية مباشرة. كما يدعم النظام الكتابة على الصورة، ايضا يمكن عمل بانر بدون الحاجة لرفع صورة مخصصة وسيتم اظهار خلفية افتراضية يتم توليدها اليا على حسب لون وثيم الموقع الحالي كما بالشكل بالاسفل.

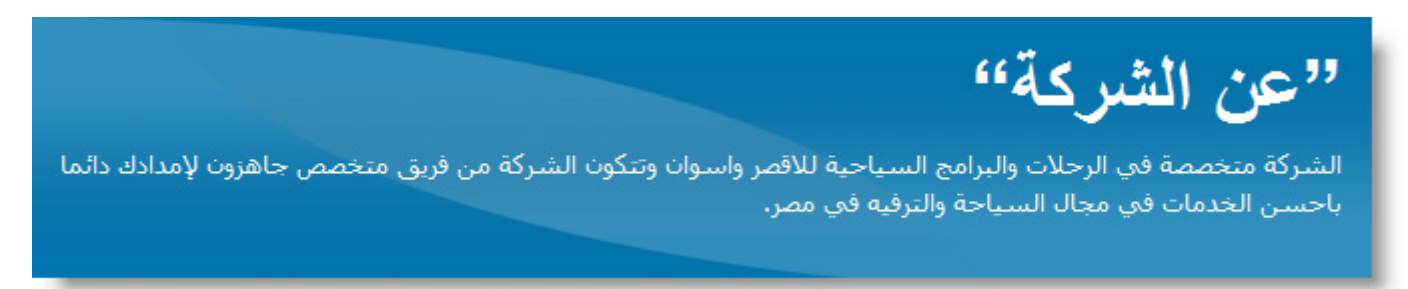

#### عناوين المستلمين لاتصل بنا

تثيح هذه الادارة تحديد البريد الالكتروني الذي سيتم توجيه رسائل زوار الموقع اليه عندما يقوموا بمراسلة الموقع عن طريق صفحة اتصل بنا. نموذج الاتصال بصفحة اتصل بنا يتيح ارفاق ملفات مع الرسالة بكل سهولة، يضمن لك النموذج الحماية من الرسائل المز عجة حيث تم حمايته بالارقام المصورة، بالاضافة انك لن تضطر للكشف عن عنوان بريدك الالكتروني باستخدام هذا النموذج.

| الاعدادات 🔹                    | 2        | بناوين المستلمين لاتصل بنا |                            |              |         |
|--------------------------------|----------|----------------------------|----------------------------|--------------|---------|
| 🔤 الاعدادات العامة             |          | <mark>₩</mark> Ъ           |                            |              |         |
| الانظمة الاضافية 🍓 🔤           |          |                            |                            |              |         |
| 📟 ادارة المواقع واللغات        |          | صافه اداره                 |                            |              |         |
| المساحات 🔳                     | المساحات |                            | البريد الالكترونك          | الحالة       | الترتيب |
| 🚣 حسابي                        | ^        | 🖂 الادارة                  | admin@businesspackdemo.com | $\checkmark$ | •       |
| 🖷 بانرات الواجهة المتحركة      |          |                            |                            |              |         |
| عناوين المستلمين لاتصل بنا 🖂 🔤 |          |                            |                            |              |         |

في حال كانت الشركة او المؤسسة تتكون من عدة ادارات مختلفة يمكن تحديد بريد الكتروني مخصص لكل ادارة وبالتالي يستطيع الزائر اختيار الادارة المختصة اثثاء تعبئة النموذج في صفحة اتصل بنا.

| الاعدادات 🔹                                                                                                    | بناوين المستلمين لاتصل بنا |                              |              |            |   |  |  |  |  |  |
|----------------------------------------------------------------------------------------------------|----------------------------|------------------------------|--------------|------------|---|--|--|--|--|--|
| 🥥 الاعدادات العامة                                                                                                    | <b>※</b> 予                 |                              |              |            |   |  |  |  |  |  |
| 🍓 الانظمة الاضافية                                                                                                    |                            |                              |              |            |   |  |  |  |  |  |
| 📟 ادارة المواقع واللغات                                                                                                    | صافه اداره                 | Ι                            |              |            |   |  |  |  |  |  |
| المساحات                                                                                                    | الادارة                    | البريد الالكترون⁄ي           | الحالة       | الترتيب    |   |  |  |  |  |  |
| المحالية المحالية محالية المحالية المحالية محالية محالية محالية محالية محالية محالية محال | 🙀 قسم المبيعات             | sales@businesspackdemo.com   | $\checkmark$ | $\bigcirc$ | 0 |  |  |  |  |  |
| 📟 🔤 باندات الواجهة المتحركة                                                                                                    | 😡 الدعم والشكاوي           | support@businesspackdemo.com | $\checkmark$ | $\odot$    | • |  |  |  |  |  |
| عناوين المستلمين لاتصل بنا                                                                                                    | 🙀 ادارة التوظيف            | hr@businesspackdemo.com      | $\checkmark$ |            | V |  |  |  |  |  |

في حال اضافة اكثر من ادارة ستجد قائمة منسدلة تظهر في اعلى نموضج صفحة اتصل بنا ليتم اختيار الادارة.

|                                            |                                                       | انت هنا: البداية / للاتصال                                                         |
|--------------------------------------------|-------------------------------------------------------|------------------------------------------------------------------------------------|
|                                            |                                                       | للاتصال                                                                            |
| بيانات الاتصال                             | سالة عن طريق البريد الالكتروني.                       | يرجى تعبئة النموذج بالاسفل لإرسال                                                  |
| يمكن الاتصال هاتفيا مباشرة والتحدث مع      | اختر القسم                                            | القسم المختص*                                                                      |
| الموظف المسئول                             | اختر القسم المختص المعنى باستلام رسالتك (أو أفرب فسم) |                                                                                    |
| هاتف العمل -  قسم المبيعات 0020123456789   | مدير الموقع                                           | الاسم*                                                                             |
| مواعيد العمل                               | admin@businesspackdemo.com                            | البريد الالكتروني*                                                                 |
| يوميا من الساعة 12 الى الساعة 5 مساءا ماعد |                                                       |                                                                                    |
| الخميس والجمعة ونتشرف باتصالكم هاتفيا ليتم |                                                       | رقم الهاتف                                                                         |
| ترتيب وتحديد مقابلة.                       |                                                       | نص الرسالة*                                                                        |
|                                            |                                                       |                                                                                    |
|                                            |                                                       |                                                                                    |
|                                            |                                                       |                                                                                    |
|                                            |                                                       |                                                                                    |
|                                            |                                                       |                                                                                    |
|                                            |                                                       | م فقات:                                                                            |
|                                            | 😳 اضغط هنا لرفع ملف من جهازك                          | اختیاریا یمکنك ارفاق ملفات من جهازك مع                                             |
|                                            |                                                       | الرسالة، يمكنك ارفاق عدد 3 ملف على الأقصى                                          |
|                                            | 42519                                                 | كود المرور                                                                         |
|                                            |                                                       | للحد من استخدام البرامج الالية للموقع، فضلا<br>انقل كود المرور كما تراه في الصورة. |
|                                            | اصفط هنا لنفيير الصورة                                | العن بود الشرور علت تراه على العبورة ا                                             |
|                                            |                                                       |                                                                                    |
|                                            |                                                       | ارسال الرسالة                                                                      |

#### الاستفتاءات

اعدادات الاستفتاءات تقتصر على التحكم في تشغيل/ايقاف خاصية منع التصويت المكرر لنفس الزائر.

# قوالب المحتويات

عند اضافة صفحات جديدة لقسم معين مثل الاخبار وكان هناك بيانات افتر اضية يتم استخدامها في كل مرة يتم اضافة صفحة لهذا القسم، فانه يمكن انشاء قالب افتر اضي لهذا القسم يقوم النظام بوضعه افتر اضيه عند الاضافة وبالتالي تقوم بالبدء بالتعديل على هذا القالب مباشرة في كل مرة تقوم باضافة صفحة جديدة بدلا من عمله كل مرة. من خلال ادارة القوالب الجاهزة للمحتويات يمكن انشاء قوالب جديدة ، نموذج اضافة القالب يتطلب اضافة اسم القالب ومحتوى القالب.

لاستخدام القالب وجعله هو القالب الافتراضي لمحتويات قسم معين، يمكن تحديد ذلك من جزء الملامح عند تعديل القسم.

## ترجمة النصوص

من خلال هذه الادارة يمكن التحكم في النصوص الثابتة للموقع ويتم تزويد ادوات بحث مساعدة حيث اذا وجدت نص ثابت في جزء من الموقع يمكنك البحث عنه بكل سهولة في وتعديله.

# سيرفر ال SMTP

يحتاج النظام حساب SMTP لارسال النشرات البريدية واي رسائل ادارية اخرى وغالبا ما يكون noreply@domain.com يمكن تحديد الاسم من خلال هذه الادارة. حساب الاستضافة لهذا الموقع يأتي مزود بسيرفر SMTP افتراضي يتم استخدامه لهذا الغرض، لكن يمكن تغيير الاعدادات لاستخدام سيرفر SMTP خارجي.

#### تعدد اللغات

هذا الجزء يناقش موضوع التعامل مع اكثر من لغة. فمثلا اذا تم شراء الموقع بتدعيم اللغة العربية والانجليزية معا ففي هذه الحالة يتم فعليا ادارة موقعين في نفس الوقت وليس موقع واحد كالمعتاد، حيث يكون الموقعين متشابهين في الشكل العام والتصميم ولكن تختلف النصوص بحسب اللغة ولذلك فعند الدخول الى الادارة يجب اولا تحديد الموقع المراد ادارته عن طريق القائمة المنسدلة الموجودة في اعلى اليسار ويتم اختيار الموقع العربي او الموقع الانجليزي.

| businesspackdemo.com              | عربي            | e . | ¢ <sup>0</sup> |           | _ <b>_</b>                | . 🔔             |              |                  |
|-----------------------------------|-----------------|-----|----------------|-----------|---------------------------|-----------------|--------------|------------------|
| ، الان مسجل دخولك كـ admin - خروج | عربي<br>English | ات  | الاعدادا       | الالبومات | لاستفتاءات<br>الاستفتاءات | النشرة البريدية | مدير الملغات | الصفحات والمحتوى |
|                                   |                 |     |                | ركة       | حة: عن الش                | * صغ            |              | المحتويات        |

فعند الدخول الى ادارة الاخبار مثلا من الصفحات والمحتوى وقد تم اختيار ادارة الموقع العربي من القائمة المنسدلة نجد انه يتم عرض الاخبار المضافة في الموقع العربي واذا تم اضافة خبر جديد في هذه الحالة فسيتم اضافته في الموقع العربي فقط.

| business      | packdemo.com         | 1          | ۶ عربي   |          | ¢°             |                  |              |        | 4         |              |                  |
|---------------|----------------------|------------|----------|----------|----------------|------------------|--------------|--------|-----------|--------------|------------------|
| adm - حروج    | لان مسجل دخولك كـ in | انت ا      |          |          | الاعدادات      | الالبومات        | الاستفتاءات  | بريدية | النشرة ال | مدير الملغات | الصفحات والمحتوى |
|               |                      |            |          |          |                | ه: الاخبار       | ىم الرئيسې   | الغبي  | *         |              | المحتويات        |
|               |                      |            |          | <i>.</i> |                | <b>*</b>         | *            | ì      |           | متوى         | 🖃 📴 الصفحات والم |
|               |                      |            |          | - E      |                |                  | <br>5        |        |           |              | 🔤 الاخبار        |
|               |                      |            |          | حياران   |                | ية فسم قرع»      | به جدید اصاد | اصاد   |           | حلات         | 🔤 البرامج والر   |
| 🖉 🖉 d         | تحديث 🌮              |            |          |          | بحث            |                  | البحث        | كلمة   |           |              | 🔤 عن الشركة      |
|               | مفعل                 | بتاريخ     | الزيارات |          |                |                  | 📃 العنوات    |        |           | ن            | 👘 🕘 مدينة اسوار  |
| <u>مشاهدة</u> | $\checkmark$         | 07/10/2010 | 4        |          | لية تبدأ يوم 5 | حلة الاقصر النيا |              | ^      |           | د            | 🔜 🕘 مدينة الاقص  |
| <u>مشاهدة</u> | $\checkmark$         | 07/10/2010 | 22       |          | ياحية جديدة    | نبافة رحلات سب   |              |        |           |              |                  |

واذا قمنا بتغيير الموقع الى الانجليزي سنجد انه يتم عرض المحتويات الانجليزية فقط لهذا القسم "الاخبار" اي يتم عرض الاخبار الانجليزية.

| business      | packdemo.com         | I. <b>*</b> | English 🔠 |                 | ¢                  |                  |                |         | 4          |              |                  |
|---------------|----------------------|-------------|-----------|-----------------|--------------------|------------------|----------------|---------|------------|--------------|------------------|
| admi - خروچ   | لان مسجل دخولك كـ in | انت ال      |           |                 | الاعدادات          | الالبومات        | لاستغتاءات     | ريدية ا | النشرة الب | مدير الملغات | الصفحات والمحتوى |
|               |                      |             |           |                 |                    | ي: News          | م الرئیسہ      | القس    | *          |              | المحتويات        |
|               |                      |             |           |                 |                    | <b>*</b>         | *              | ۹       |            | حتوى         | 🖃 🔁 الصفحات والم |
|               |                      |             |           | ت<br>فسم خنارات | ے۔<br>یک تعدیل الف | <br>افة قسم فرع  | ∟<br>∘جدید اضا | اضافة   |            |              | News III ·····   |
| <b>X X</b>    |                      |             |           |                 |                    |                  | ليحث           | كلمة    |            | Trips &      | Programs III     |
|               |                      |             |           |                 |                    |                  |                |         |            | About        | Company 🔮        |
|               | مفعل                 | بتاريخ      | الزيارات  |                 |                    | ان               | 📃 العنوا       |         |            | 1            | Aswan City 🕘 👘   |
| <u>مشاهدة</u> | $\checkmark$         | 26/10/2010  | 1         |                 | Luxor nile t       | trip starts on 5 |                | *       |            |              | Luxor City 🕘     |
| <u>مشاهدة</u> | $\checkmark$         | 26/10/2010  | 0         | New t           | tourist trips hav  | ve been added    |                |         |            |              |                  |

اذا كان هناك خبر تم نشره باللغة العربية وتريد اضافة نسخة انجليزية له فيجب اعادة اضافة خبر جديد في الموقع الانجليزي.

فكرة تغيير الموقع المراد ادارته يتم تطبيقها على كل اجزاء الادارة بما فيها الصفحات والمحتوى، قوائم التنقل، الصور والفيديو وهكذا اي لاضافة عنصر باللغة العربية والانجليزية معا ستضطر لاضافته مرتين مرة في الموقع العربي ومرة في الموقع الانجليزي، والفكرة مطبقة ايضا على جزء الاعدادات، فمثلا عند تغيير اسم الموقع الرئيسي من الاعدادات العامة يتم تغيير الاسم للموقع الذي تم اختياره من القائمة المنسدلة فقط.

| ی عربی businesspackdemo.com                                                | <b></b>             | <b>.</b>          | - 4           |                |                   |
|----------------------------------------------------------------------------|---------------------|-------------------|---------------|----------------|-------------------|
| انت الان مسجل دخولك كـ admin - خروج<br>انت الان مسجل دخولك كـ admin - خروج | الالبومات الاعدادات | دية الاستفتاءات ا | النشرة البريد | مدير الملفات   | الصفحات والمحتوى  |
|                                                                            |                     | الاعدادات العامة  | •             |                | الاعدادات         |
|                                                                            |                     |                   |               | مة             | ועפנונוס ושי 😳    |
|                                                                            |                     | line .            |               | فية            | الانظمة الاضاف 🔩  |
| مقاليني قراد ومدا فلتراجع فلترالموقع                                       | ماليم فم            |                   |               | واللغات        | 🛛 🕘 ادارة المواقع |
|                                                                            | م الشوقع التصاف     | عام               |               |                | 🛄 المساحات        |
| فع يظهر في شريط المتصفح وفي أعلى الموقع في حال عدم تحديد صورة              | اسم الموق           | اسم الموقع        |               |                | 🔤 🚣 حسابي         |
| قع.                                                                        | شعار الموذ          |                   |               | المتحركة       | 👘 بانرات الواجهة  |
| (                                                                          | ثال وقارب           |                   |               | لمين لاتصل بنا | 🔤 عناوين المستا   |
| لركات (موقع تجريباني)                                                      | مواقع الس           |                   | m             | U              | áü ترجمة النصوص   |

ولذلك لتغيير اسم الموقع الانجليزي يجب اختيار الموقع الانجليزي اولا ثم الدخول الى الاعدادات العامة.

| businesspackdemo.com                | English 🚟               |                         |            | -1-           | -               |               |                    |
|-------------------------------------|-------------------------|-------------------------|------------|---------------|-----------------|---------------|--------------------|
| انت الان مسجل دخولك كـ admin - خروج |                         | الاعدادات               | الالبومات  | الاستغناءات   | النشرة البريدية | مدير الملفات  | الصفحات والمحتوى   |
|                                     |                         |                         |            | بدادات العامة | ועם             |               | الاعدادات          |
|                                     | \<br>\                  |                         |            |               |                 | ä             | ועعدוدוت וلعاد 🔘   |
|                                     |                         |                         |            |               |                 | ية            | 📲 الانظمة الاضاف   |
|                                     | <u> </u>                |                         |            | <u>ط</u>      | ~               | اللغات        | 📟 ادارة المواقع و  |
| غلق الموقع                          | احصائيات جوجل           | الصفحة الرئيسية         | ىيم الموقع | نام تصم       | c               |               | 🔤 المساحات         |
| قع في حال عدم تحديد صورة            | ط المتصدح وفي أعلى المو | اسم الموقع يظهر في شريد |            | م الموقع      |                 |               | 🔤 🚨 حسابې          |
|                                     |                         | شعار الموقع.            |            |               |                 | المتحركة      | 📟 👘 بانرات الواجهة |
| -                                   |                         |                         | 1          |               |                 | مين لاتصل بنا | 🔤 عناوين المستل    |
|                                     | (Busine                 | ess Websites (Demo Site |            |               |                 |               | áü ترجمة النصوص    |